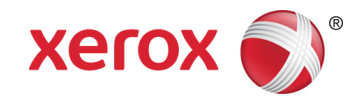

# Guida rapida del software Xerox $^{\ensuremath{\mathbb{R}}}$ Scanning App for DocuShare $^{\ensuremath{\mathbb{R}}}$

Il software Xerox<sup>®</sup> Scanning App for DocuShare<sup>®</sup> consente agli utenti dei sistemi MFP (stampanti multifunzione) di scansire e salvare facilmente documenti nella raccolta personale di destinazione su un sito DocuShare designato.

# Installazione dell'app

Per installare l'app su un sistema MFP, si possono utilizzare due metodi.

#### Installare l'app utilizzando l'app Xerox App Gallery

Se l'app Xerox App Gallery è già installata sul sistema MFP.

- 1. Creare un account App Gallery. Per istruzioni su come creare un account, vedere la Guida rapida dell'app Xerox App Gallery all'indirizzo <u>http://www.support.xerox.com/support/xerox-app-gallery/documentation/</u>.
- 2. Premere il pulsante dell'app Xerox App Gallery sul sistema MFP e accedere alla Gallery App utilizzando le credenziali dell'account appropriate.
- Dopo aver ottenuto accesso all'App Gallery, individuare l'opzione Scanning App for DocuShare<sup>®</sup> e fare clic su Install (Installa).

#### Installare l'app dal portale Web di Xerox App Gallery

- 1. Andare al portale Web di Xerox App Gallery all'indirizzo <u>https://appgallery.external.xerox.com/xerox\_app\_gallery/login</u>
- 2. Creare un account App Gallery e accedere al portale Web di App Gallery.
- Dopo aver ottenuto accesso all'App Gallery, individuare il software Scanning App for DocuShare<sup>®</sup> e fare clic su Add to My Apps (Aggiungi ad App personali).
- 4. Dalla pagina **My Apps** (App personali), selezionare l'app e fare clic su **Install** (Installa) nella colonna **Azione**.
- 5. Selezionare il sistema MFP su cui si desidera installare l'app e fare clic su **Install** (Installa). Se il sistema MFP di destinazione non è elencato, fare clic sulla scheda **Devices** (Dispositivi) per aggiungerlo all'elenco della galleria.

#### Impostazione di DocuShare

#### Requisiti di sistema

- DocuShare 7.0 o DocuShare 6.6.1 Update 3 o superiore
- Xerox® ConnectKey for DocuShare 1.5.2

Per consentire al software Scanning App for DocuShare<sup>®</sup> di comunicare con il sito DocuShare, è necessario che l'amministratore del sito ne abiliti l'uso selezionando **Abilitazione di Scanning App for DocuShare** nella pagina di amministrazione **ConnectKey Server Setup** (Impostazione server ConnectKey).

#### Impostazione dell'app

- 1. Una volta che l'applicazione Scanning App for DocuShare<sup>®</sup> è stata installata, la prima volta che preme il pulsante dell'app sullo schermo del sistema MFP, l'utente deve inserire l'URL del sito DocuShare di destinazione; ad esempio http://myserver.acme.com.
- 2. Premere **Connect** (Connetti). L'app dovrebbe connettersi al sito DocuShare di destinazione. Se la connessione è stabilita, viene visualizzata una pagina di accesso. In caso contrario, viene visualizzato un messaggio di errore.

Nota: Se il percorso del sito di destinazione cambia, sarà necessario disinstallare e reinstallare l'app e inserire il nuovo URL nel campo visualizzato.

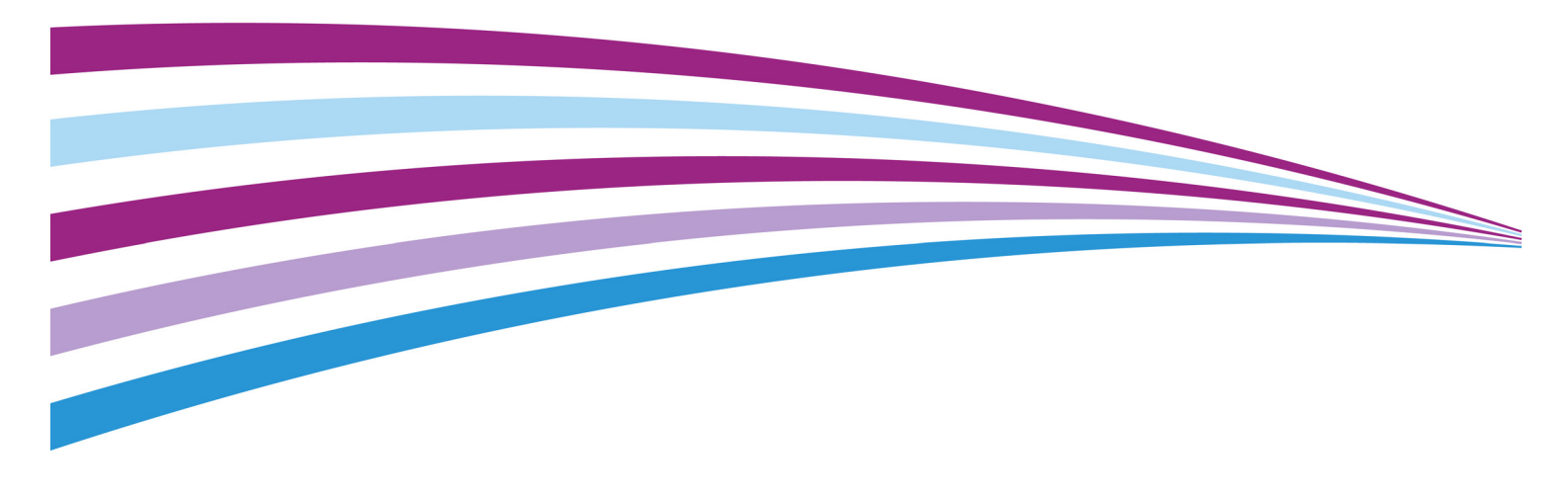

# Guida rapida del software Xerox<sup>®</sup> Scanning App for DocuShare<sup>®</sup>

## Utilizzo dell'app

- 1. Posizionare il documento nell'alimentatore originali dello scanner.
- 2. Premere il pulsante Scanning App for DocuShare  $^{\ensuremath{\mathbb{B}}}$  visualizzato sul sistema MFP.
- 3. Inserire il **Nome utente** e la **Password** DocuShare appropriati e fare clic su **Accedi**.
- 4. Premere Raccolta personale.
- 5. (Facoltativo) Inserire un **Titolo** per il documento scansito.
- 6. Se sono visualizzati altri campi, selezionarne uno o inserire il testo desiderato.
- 7. Premere **Scansione**. Il documento viene scansito e salvato nella raccolta personale di destinazione.

## Sistemi MFP supportati

Per un elenco di sistemi MFP che possono essere utilizzati con il software Scanning App for DocuShare<sup>®</sup>, vedere la pagina <u>http://docushare.xerox.com/products/connectkey for docushare.</u> <u>html</u>.

#### Supporto

Per informazioni di supporto relative al software Scanning App for DocuShare<sup>®</sup>, vedere la pagina http://docushare.xerox.com/resource/resource\_customer.html.

Per ulteriori informazioni su come scaricare e installare app dal portale Web di Xerox App Gallery, vedere la **Guida per l'utente di Xerox App Gallery** disponibile tramite il collegamento **Guida** del portale Web.

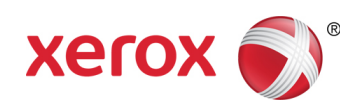